priority | DAVE

# Installatie handleiding DAVE 3.0

**Priority Software Belgium** 

April 2021

Version 1

This document contains confidential information. All information contained herein shall be kept in confidence.

### Table of contents

| Over D  | Dave 3.0.0                                                                                                    | 3                                                                                                    |
|---------|----------------------------------------------------------------------------------------------------|----------------------------------------------------------------------------------------------------|
| 1.1     | Omnis Studio 10.2                                                                                              | 3                                                                                                    |
| 1.2     | Frontbase 8.2                                                                                                  | 3                                                                                                    |
| 1.3     | Installatie van DAVE 3.0.0                                                                                     | 3                                                                                                    |
| Downl   | oad nodige bestanden                                                                                           | 4                                                                                                    |
| Back-u  | ıp database                                                                                                    | 4                                                                                                    |
| Install | atiehandleiding voor macOS                                                                                     | 5                                                                                                    |
| 4.1     | Omnis Update                                                                                                   | 5                                                                                                    |
| 4.2     | Dave Update                                                                                                    | 7                                                                                                    |
| 4.3     | Database update 1                                                                                              | 10                                                                                                    |
| Install | atiehandleiding voor Windows1                                                                                  | 1                                                                                                    |
| 5.1     | Omnis Update1                                                                                                  | 1                                                                                                    |
| 5.2     | Dave Update 1                                                                                                  | 13                                                                                                    |
| 5.3     | Database Update 1                                                                                              | L4                                                                                                    |
|         | Over E<br>1.1<br>1.2<br>1.3<br>Downl<br>Back-u<br>Install<br>4.1<br>4.2<br>4.3<br>Install<br>5.1<br>5.2<br>5.3 | Over Dave 3.0.0         1.1       Omnis Studio 10.2         1.2       Frontbase 8.2         1.3       Installatie van DAVE 3.0.0         Download nodige bestanden       Download nodige bestanden         Back-up database       Installatiehandleiding voor macOS         4.1       Omnis Update         4.2       Dave Update         4.3       Database update         1       Installatiehandleiding voor Windows         5.1       Omnis Update         5.2       Dave Update         1       5.3         Database Update       1 |

### 1 Over Dave 3.0.0

### 1.1 Omnis Studio 10.2

Werk je momenteel nog niet met Omnis Studio 10.2? Neem dan contact op met <u>sales.be@priority-</u> <u>software.com</u> voor de activatie van jouw nieuwe serienummers.

#### 1.2 Frontbase 8.2

#### Vanaf DAVE 3.0 dien je te werken met Frontbase 8.2.

Werk je nog met een oudere versie van Frontbase zoals bijvoorbeeld versie 4 of versie 5? Neem dan contact op met onze helpdesk via <u>dave.support@priority-software.com</u> voor de update van jouw database.

#### 1.3 Installatie van DAVE 3.0.0

Werk je nog met de standaardversie van DAVE? Dan kan je de installatie van deze nieuwe versie ook zelf uitvoeren (op eigen risico). Deze DAVE installatiegids zal je doorheen de verschillende stappen loodsen.

**Heb je DAVE modules met maatwerk?** Dan mag je deze standaard update-procedure niet volgen! Contacteer ons via <u>sales.be@priority-software.com</u> om de installatie van DAVE 3.0.0 in te laten plannen.

**Heb je een boekhoudkantoor of accountantskantoor?** Dan raden we je aan om alvorens je de nieuwe versie van DAVE installeert, kopieert of dupliceert, de volledige DAVE-folder te hernoemen naar bijvoorbeeld "DAVE 3.0.0". Op deze manier beschik je over zowel de vorige als de nieuwe versie van DAVE en kan je kiezen welke versie je opstart.

LET OP: de update kan, afhankelijk van de grootte van de database, soms een tijdje duren en de indruk geven dat de computer vasthangt. Dit is niet zo. De computer is gewoon aan het wachten tot de server de update uitgevoerd heeft. Als alles vlot verlopen is, krijg je de melding "Updates zijn uitgevoerd". De andere gebruikers kunnen, na de update, gewoon opstarten en hoeven zich niet als "\_SYSTEM" aan te melden.

Raadpleeg onze release notes voor een overzicht van alle nieuwigheden en veranderingen in DAVE 3.0.0.

### 2 Download nodige bestanden

Ga naar <u>http://dave.prsw.be/#/version/Dave%203.0.0</u> en download 'Dave 3.0.0' en 'Omnis 10.2' onder de categorie werkpost voor Windows of Mac. Zet deze files in een mapje **'DAVE 3.0.0 Update'.** 

Indien u **maatwerk modules** heeft, wees dan zeker dat u voor de update een **nieuwe versie** van ons ontvangen heeft.

### 3 Back-up database

#### Stap 1

Alvorens u de backup-procedure kunt starten, zorg ervoor dat iedereen uitlogt uit Dave. Indien dit niet gebeurd kunnen er problemen ontstaan met de backup en loopt u het risico om data te verliezen.

#### Stap 2

**Open** DAVE en **Log in** met de '\_SYSTEM' gebruiker en bijhorend wachtwoord. Onder Systeembeheer klikt u op 'back-up database' Hierna klikt u op 'Yes'

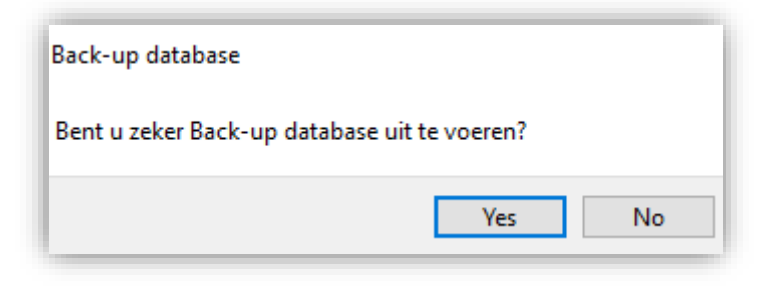

Dave zal nu een back-up creëren.

Dit kan een tijdje duren afhankelijk van de grote van uw database. Zodra de back-up voltooid is zal u volgend scherm zien:

| Back-up database |    |
|------------------|----|
| Successful.      |    |
|                  | ОК |
| A - I - I        |    |

### 4 Installatiehandleiding voor macOS

#### 4.1 Omnis Update

#### Stap 1

Navigeer naar de map **'DAVE 3.0.0 Update'** die u eerder aanmaakte. **Open** het bestand 'Omnis Studio Runtime 10.2.dmg'.

Dubbelklik en installeer 'Omnis Studio Runtime 10.2.app'.

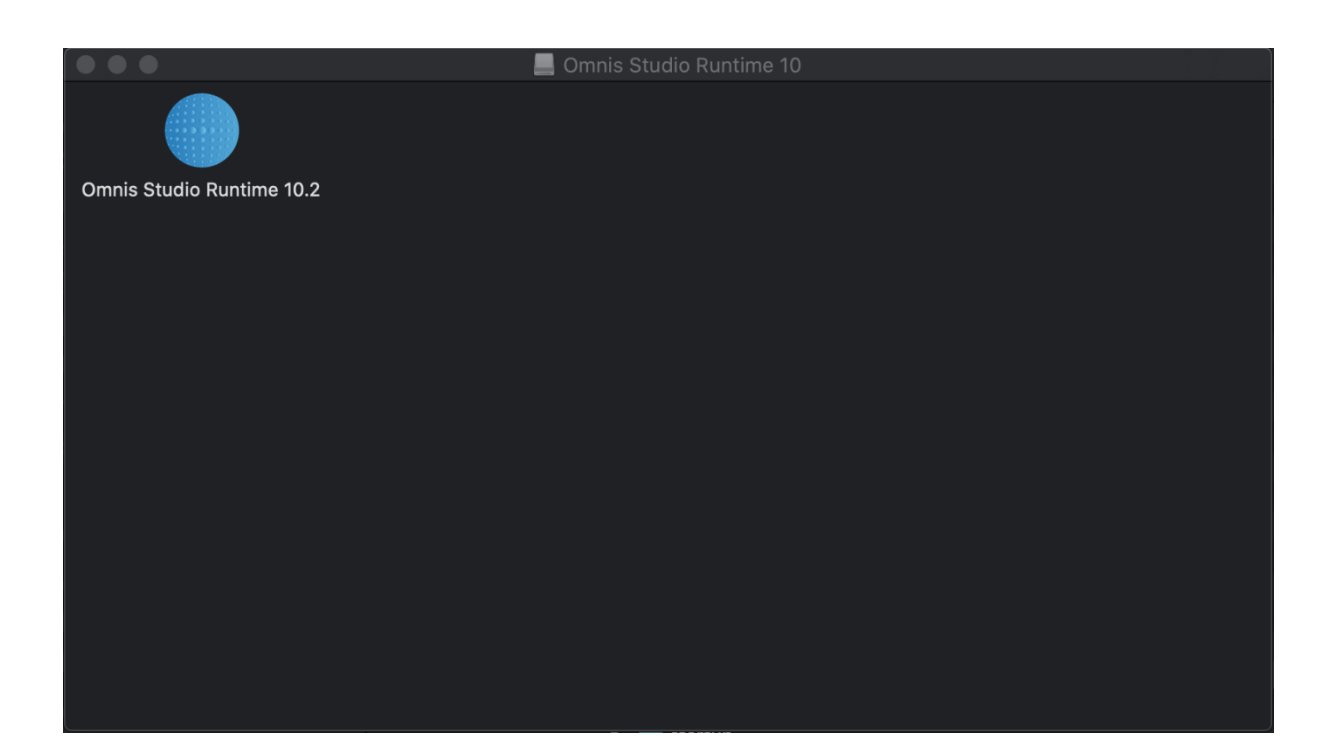

Het installeren van de App, zoals in bovenstaande afbeelding te zien is, doet u door een nieuw **'Finder'** scherm te openen en te navigeren naar **'Applications/Toepassingen'**.

Vervolgens sleept u de App naar uw 'Applications/Toepassingen'

#### Stap 2

Dubbelklik en **open** 'Omnis Studio Runtime 10.2' dewelke u zojuist in de **Applications** map hebt geplaatst.

Vervolgens ziet u volgend scherm:

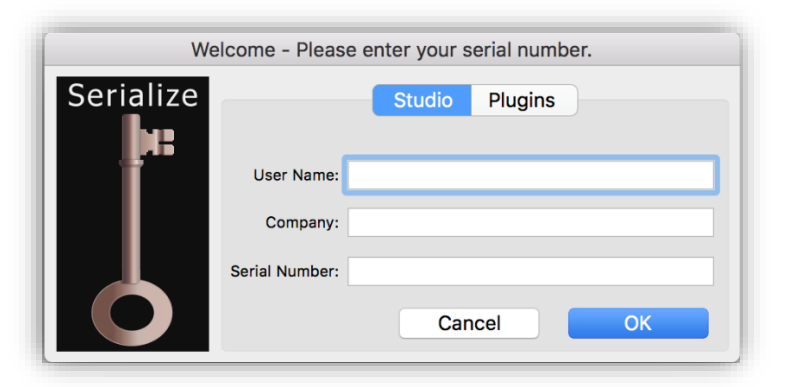

Hierin vult u volgende gegevens in:

User Name: leeg laten Company: leeg laten Serial Number: Vul het **Omnis serienummer** dat je ontvangen hebt via onze leverbon in, dit nummer is 30 tekens lang en begint steeds met 'WBRN02DS...'.

#### Stap 3

Verwijder de vorige versie van Omnis Studio (versie 5 of 6 of 8.1.6) door het icoon te slepen vanuit 'Applications/toepassingen' naar de prullenmand. Opgelet Als u een boekhoudkantoor of accountantskantoor bent moet u deze stap overslaan, aangezien u nog andere databases kan hebben die op een lagere versie van Omnis draaien.

Uw Omnis installatie is nu voltooid.

### 4.2 Dave Update

#### Stap 1

Sluit DAVE volledig af.

#### Stap 2

Zorg ervoor dat u alle bestanden gedownload heeft zoals omschreven staat in sectie 2 van deze installatie handleiding.

#### Stap 3

Ga naar de Finder\* en navigeer naar 'Applications/toepassingen'. Maak een **volledige kopie** van de 'DAVE' map.

\* Finder is het eerste wat u ziet wanneer de Mac klaar is met opstarten. Finder gebruikt vensters en symbolen om de inhoud van de Mac, iCloud Drive en andere opslagapparaten weer te geven. Het programma wordt de Finder genoemd omdat het u helpt om uw bestanden te vinden en organiseren.

Plaats de kopie van de 'DAVE' map ergens veilig, bijvoorbeeld op het bureaublad/desktop. Noem deze kopie 'OUDE DAVE' of benoem de juiste versie bijvoorbeeld 'DAVE 2.74'.

#### Stap 4

Ga opnieuw naar 'Applications/toepassingen' en klik op de **DAVE-map** en sleep deze naar de **prullenmand**. LET OP: Dubbelcheck eerst of je stap 3 correct uitgevoerd hebt.

#### Stap 5

Dubbelklik op 'DAVE 3.0.0.dmg', dubbelklik vervolgens op 'DAVE 3.0.0.pkg'.

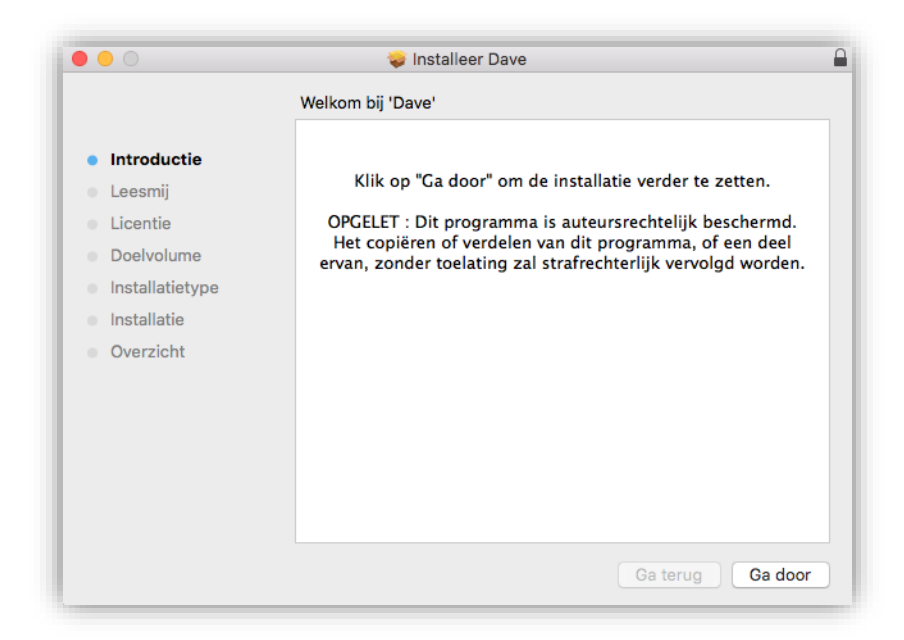

Klik op 3 x op 'Ga door', daarna op 'Akkoord' en 'Installeer'.

| Introductie     Leesmij     Licentie                                                            | ♥ Installeer Dave De installatie is geslaagd.                     |
|-------------------------------------------------------------------------------------------------|-------------------------------------------------------------------|
| <ul> <li>Doelvolume</li> <li>Installatietype</li> <li>Installatie</li> <li>Overzicht</li> </ul> | <b>De installatie is gelukt.</b><br>De software is geïnstalleerd. |
|                                                                                                 | Ga terug Sluit                                                    |

#### Stap 6

Navigeer naar de map 'OUDE DAVE' of 'DAVE 2.xx' (zie stap 3) en kopieer de map 'Prefs'.

Ga naar de **NIEUWE DAVE installatie** (Applications/toepassingen  $\rightarrow$  DAVE), plak de **'Prefs'** map en **vervang de oude bestanden** indien gevraagd.

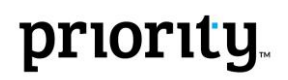

#### Stap 7 (enkel uit te voeren indien u maatwerk bezit)

Indien uw **maatwerk modules** heeft, gelieve zeker te zijn dat u deze op voorhand van ons ontvangen heeft. Letop: elke update met maatwerk heeft zijn **eigen risico's**. U kan deze ook altijd door ons laten uitvoeren.

Ga naar de **NIEUWE DAVE installatie** (Applications/toepassingen  $\rightarrow$  DAVE), en plaats de maatwerk modules in de folder **Modules**.

Uw DAVE-installatie is nu **voltooid**.

### 4.3 Database update

**LET OP**: Zorg ervoor dat u hoofdstap 'Back-up database', omschreven in sectie 3, eerst heeft uitgevoerd voordat u verder gaat.

**Open** DAVE en **Log in** met de '\_SYSTEM' gebruiker en bijhorend wachtwoord. Dan verschijnt een venster zoals hieronder:

| <br>Ongelet                                                                                                    |
|----------------------------------------------------------------------------------------------------|
| Basismodule 3.0.0 <> 2.77.2 : Versie is niet geldig.<br>Account 3.0.0 : Versie is niet geldig.<br>Agenda 3.0.0 : Versie is niet geldig.<br>CRM 3.0.0 : Versie is niet geldig.<br>Invoice 3.0.0 : Versie is niet geldig.<br>Order 3.0.0 : Versie is niet geldig.<br>Time 3.0.0 : V |
| No Yes                                                                                                    |

Klik vervolgens op 'Yes', de DAVE database zal zichzelf nu updaten naar versie 3.0.0. Dit kan even duren. Van zodra dit afgerond is word je aangemeld in DAVE. Dit zie je wanneer bovenaan links het menu 'Systeembeheer' verschijnt.

LET OP: Deze handleiding beschrijft hoe je de update doet voor 1 werkpost. Indien je op meerdere computers werkt met DAVE, moet je elke computer één voor één updaten. Doorloop hiervoor opnieuw de stappen. De laatste, Database update, moet je enkel op het eerste toestel uitvoeren.

De update is nu afgerond en alle gebruikers kunnen weer inloggen in DAVE.

### 5 Installatiehandleiding voor Windows

#### 5.1 Omnis Update

Deze stap is alleen nodig als uw huidige versie van Dave lager is dan 3.0 en u dus op een Omnis versie werkt lager dan 10.2.

#### Stap 1

Ga naar het **configuratiescherm** van je computer, programma's en **verwijder Omnis Studio 5, 6 of 8**. **Opgelet** Als u een **boekhoudkantoor of accountantskantoor** bent moet u deze stap **overslaan**, aangezien u nog andere databases kan hebben die op een lagere Omnis draaien.

#### Stap 2

Navigeer naar de map **'DAVE 3.0.0 Update'** die je eerder aanmaakte. **Installeer** het bestand 'OS-Runtime-10.2\_for\_Dave.exe' door de wizard te volgen.

| 🔗 Omnis Studio Runtime for I | Welcome to the Omnis                                                                                                    | Omnis Studio Runtime for Dave Setup     Select Installation Folder     This is the folder where Omnis Studio Runtime for Dave will be installed. | ×               |
|------------------------------|----------------------------------------------------------------------------------------------------|----------------------------------------------------------------------------------------------------|-----------------|
|                              | Setup Wizard<br>The Setup Wizard will install Omnis Studio Runtime for Dave on<br>your computer. Click "Next" to continue or "Cancel" to exit the<br>Setup Wizard. | To install in this folder, click "Next". To install to a different folder, enter it bel<br>"Browse".<br>Eolder:                                  | ow or click     |
|                              |                                                                                                    | C:\Program Files\Omnis Software\                                                                                                    | Br <u>o</u> wse |
|                              | < Back Next > Cancel                                                                                                    | Advanced Installer                                                                                                    | Cancel          |

| 🕼 Omnis Studio Runtime for Dave Setup                                                                                                    | X 🛃 Omnis Studio Runtime for Dave Setup                                                                   | × |
|----------------------------------------------------------------------------------------------------|----------------------------------------------------------------------------------------------------|---|
| Ready to Install The Setup Wizard is ready to begin the Omnis Studio Runtime for Dave installation                                                                | Installing Omnis Studio Runtime for Dave                                                                  | 5 |
| Click "Install" to begin the installation. If you want to review or change any of your<br>installation settings, click "Back". Click "Cancel" to exit the wizard. | Please wait while the Setup Wizard installs Omnis Studio Runtime for Dave. This may take several minutes. |   |
|                                                                                                    | Status:                                                                                                   |   |
|                                                                                                    |                                                                                                    |   |
|                                                                                                    |                                                                                                    |   |
| Advanced Installer < Back Install Can                                                                                                    | Advanced Installer  < Back Next >  Cancel                                                                 |   |

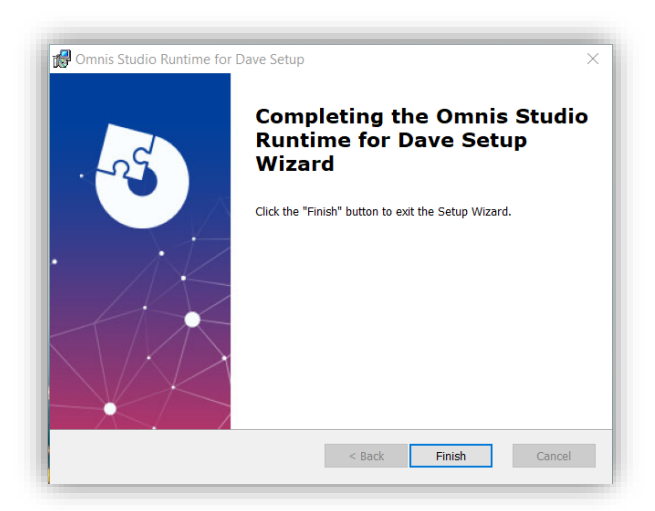

#### Stap 3

Dubbelklik en open 'Omnis Studio Runtime 10.2'. Nu zie je het volgende venster:

| Serialize | Studio    | Plugins |  |
|-----------|-----------|---------|--|
|           | User I    | Name:   |  |
|           | Company I | Name:   |  |
|           | Serial Nu | mber:   |  |

User Name: leeg laten

Company: leeg laten

Serial Number: vul het **Omnis serienummer** dat je ontvangen hebt via onze leverbon in, dit nummer is 30 tekens lang en begint steeds met 'WBRN02DS...'.

### 5.2 Dave Update

#### Stap 1

Sluit DAVE volledig af.

#### Stap 2

Zorg ervoor dat u alle bestanden gedownload heeft zoals omschreven staat in sectie 2 van deze installatie handleiding.

#### Stap 3

Navigeer naar de installatiemap van DAVE, deze zit normaal op de C-schijf - C:\DAVE. Maak een **volledige kopie** van de 'DAVE' map.

Plaats de kopie van de 'DAVE' map ergens veilig, bijvoorbeeld op het bureaublad/desktop. Noem deze kopie 'OUDE DAVE' of benoem de juiste versie bijvoorbeeld 'DAVE 2.74'.

#### Stap 4

Ga opnieuw naar 'C:\DAVE' en klik op de **DAVE-map** en verwijder deze. LET OP: Dubbelcheck eerst of je stap 3 correct uitgevoerd hebt.

#### Stap 5

Dubbelklik op 'Dave 3.0.0.msi' en installeer DAVE 3.0.0 via de installatiewizard.

#### Stap 6

Navigeer naar de map 'Oude DAVE' en kopieer de map 'Prefs'.

Ga naar de **NIEUWE DAVE installatie** op de C-schijf - C:\DAVE. Plak de '**Prefs'** map en **vervang de oude bestanden** indien gevraagd.

#### Stap 7 (enkel uit te voeren indien u maatwerk bezit)

Indien uw **maatwerk modules** heeft, gelieve zeker te zijn dat u deze op voorhand van ons ontvangen heeft. Letop: elke update met maatwerk heeft zijn **eigen risico's**. U kan deze ook altijd door ons laten uitvoeren.

Ga naar de **NIEUWE DAVE**, en plaats de maatwerk modules in de folder **Dave/Modules**.

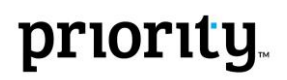

De DAVE-installatie is **voltooid**. Open DAVE met de snelkoppeling op het bureaublad.

#### 5.3 Database Update

**LET OP**: Zorg ervoor dat u hoofdstap 'Back-up database' eerst heeft uitgevoerd voordat u verder gaat.

| 9 | Account 3.0.0 : Versie is niet geldig.<br>Agenda 3.0.0 : Versie is niet geldig.<br>CRM 3.0.0 : Versie is niet geldig.<br>Invoice 3.0.0 : Versie is niet geldig.<br>Order 3.0.0 : Versie is niet geldig.<br>Time 3.0.0 : V |
|---|----------------------------------------------------------------------------------------------------|
|---|----------------------------------------------------------------------------------------------------|

**Open** DAVE en **Log in** met de '\_SYSTEM' gebruiker en bijhorend wachtwoord. Dan verschijnt een venster zoals hieronder:

Klik vervolgens op 'ja', de DAVE database zal zichzelf nu updaten naar versie 3.0.0. Dit kan even duren. Van zodra dit afgerond is word je aangemeld in DAVE. Dit zie je wanneer bovenaan links het menu 'Systeembeheer' verschijnt.

*LET OP: Deze handleiding beschrijft hoe je de update doet voor 1 werkpost. Indien je op meerdere computers werkt met DAVE, moet je elke computer één voor één updaten. Doorloop hiervoor opnieuw de stappen. De laatste, Database update, moet je enkel op het eerste toestel uitvoeren.* 

De update is nu afgerond en alle gebruikers kunnen weer inloggen in DAVE.